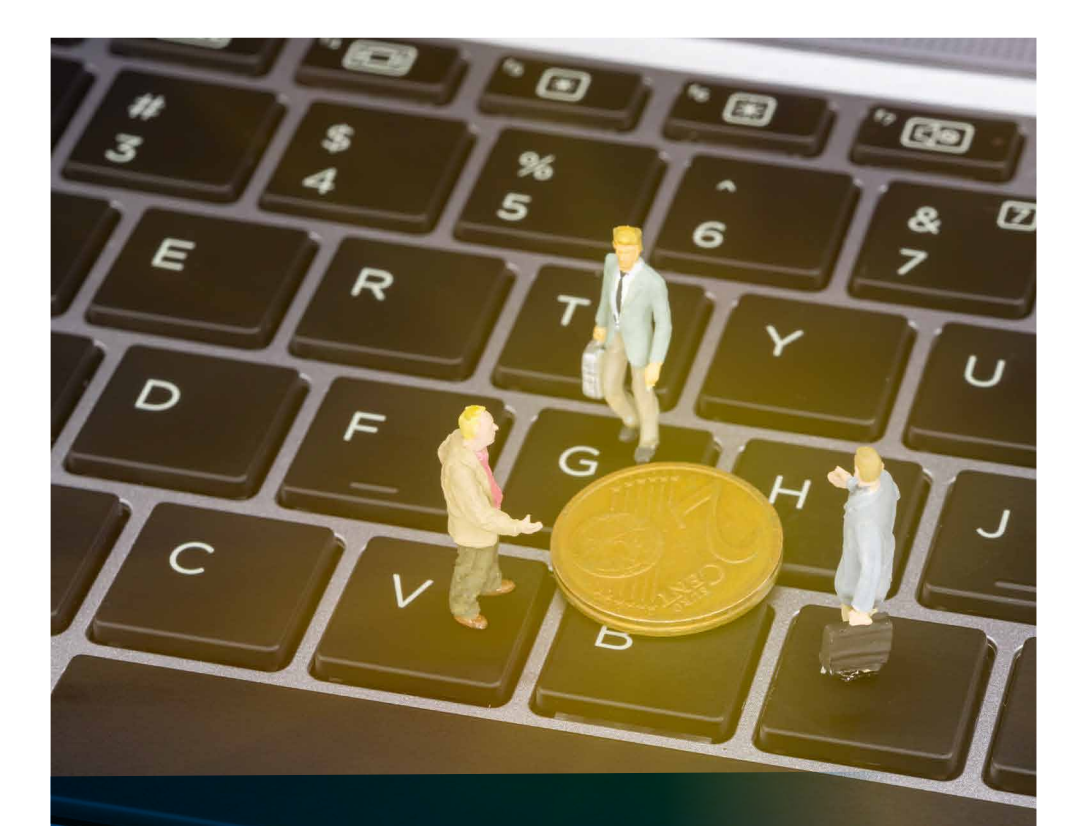

# 企业年金渠道查询 使用说明书

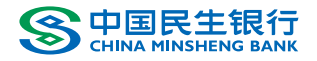

| -,  | <b>系统登录</b> ······03 |
|-----|----------------------|
| Ξ、  | <b>功能说明</b>          |
| 1、  | 首页−企业年金计划汇总04        |
| 2、  | 基本信息查询05             |
| 3、  | 投资信息查询06             |
| 4、  | 账户权益汇总查询07           |
| 5、  | 缴费历史查询               |
| 6、  | 支付信息查询               |
| 7、  | 收益累计查询10             |
| 8、  | 其他收入明细查询⋯⋯⋯⋯⋯⋯⋯⋯⋯⋯11 |
| 9、  | 其他支出明细查询             |
| 10、 | 待遇领取纳税估算13           |
| 11、 | 下载专区14               |
| 12、 |                      |

CONTENTS

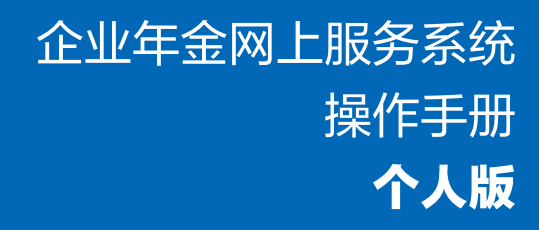

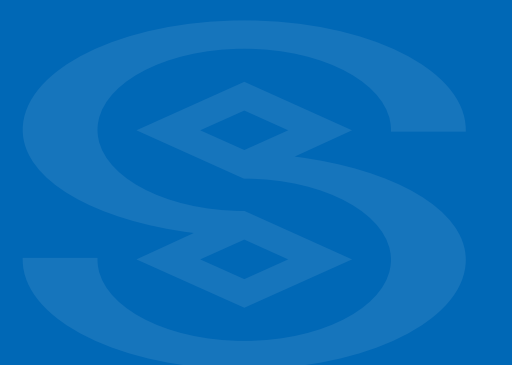

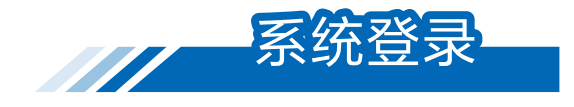

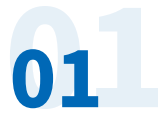

登录中国民生银行网站(www.cmbc.com.cn),点击主 页中"便捷查询",选择"养老金查询"。

| TO SEE END DECEMBER IND                                                               |                                           | P • 0      | 8 +03R±895    | ×              |                                                       |                                                                                                    | 0 \$ 0 <b>(</b> |
|---------------------------------------------------------------------------------------|-------------------------------------------|------------|---------------|----------------|-------------------------------------------------------|----------------------------------------------------------------------------------------------------|-----------------|
|                                                                                       |                                           |            |               | Shingk   3     | 1710980   Q 95                                        | 568   %   En                                                                                                    |                 |
| BB 13.819 40081                                                                       | REAR OURP                                 | 4589 RB    | NRA BARG      | 6004 01005     | mmura ar                                              | 1999                                                                                                    |                 |
| x则-敦煌;<br>第88章 敦煌;<br>第89章 第4                                                         | <b>艺术大用</b><br>100-1-5-2化盛<br>100-1-5-2化盛 | E .        | 敦煌            |                | ▲ 个人网<br>■ 小田田<br>■ 企业网<br>H田田上町行<br>香港企会研想<br>民生現金ャ+ | 以(2)(4) × 1<br>(2)(4) × 1<br>(2)(4) × 1<br>(4)(5) × 1<br>(5) × 1<br>(5) × |                 |
| <ul> <li>● 重要公告 关于个人活用影响</li> <li>         开放银行         <ul> <li></li></ul></li></ul> | 9/107-28/28分10685<br>便建查询                 | 3曲<br>客户服务 | B             | 设资者关系          | 民生招募                                                  |                                                                                                    |                 |
| 前肉 > 傳建會知                                                                             |                                           |            |               |                |                                                       |                                                                                                    |                 |
| 便捷查询                                                                                  | 查询                                        |            |               |                | 便捷服务                                                  |                                                                                                    |                 |
|                                                                                       | AMMRIT                                    |            | Reada         | 826#           | 1100H13                                               |                                                                                                    | ы               |
|                                                                                       | 4.76/22                                   | B2878/268  | ♦日報7回筆編Ⅱ      | a Da 7Riyani   | TRUNG                                                 | TERE                                                                                                    |                 |
|                                                                                       | RÉSECTION                                 | 860888     | (S)<br>952090 | THE REAL PLANE | 1133+1822<br>                                         | 8868                                                                                                    |                 |
|                                                                                       |                                           |            |               |                | 6,8142                                                |                                                                                                    |                 |

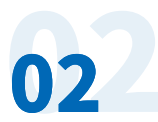

进入养老金业务界面后,点击 "养老金查询",选择"企业 年金个人查询"。

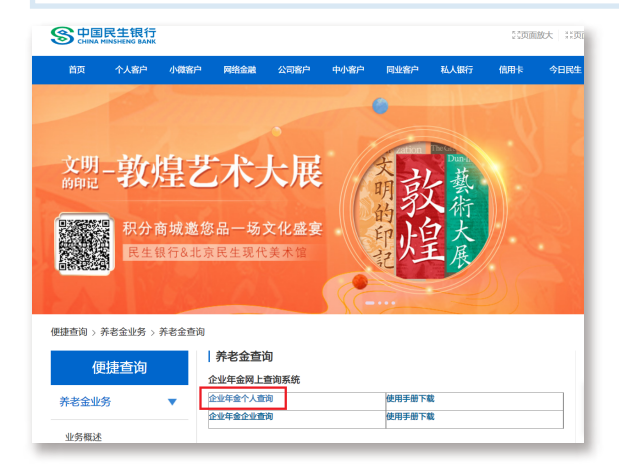

03

录入证件号码、登录密码、附加码,然后点击确认;如忘记密 码,可以点击登录界面"忘记密码",进行密码重置。输入"证件 类型"、"证件号码"、"手机号"(单位人力预留手机号)、 "验证码"及新的"登录密码",点击"确认",即可重置密码。

| S 中国民生银行<br>CHINA MINISHENG BANK                                                                                                    |                                                                                |                                             |         |
|----------------------------------------------------------------------------------------------------|--------------------------------------------------------------------------------|---------------------------------------------|---------|
|                                                                                                    |                                                                                |                                             |         |
|                                                                                                    | 企业年金网上服务                                                                       | 一个人登录                                       |         |
| G-                                                                                                    | BEADDENDE                                                                      |                                             |         |
| 92                                                                                                    | (出行)                                                                           | 道输入6位数字                                     |         |
| R CONTRACTOR OF CONTRACTOR OF | an en la la la la la la la la la la la la la                                   | jtgq                                        |         |
|                                                                                                    | 喻认                                                                             | 湖出                                          |         |
| *歴史制造<br>*1000年<br>*1000年<br>*1000年<br>*100年5日20<br>*100年5日20                                                                                                    | 以思乐输的是民主银行业业年金网上<br>要在网络等公共场乐使用业业年金网<br>正常使用企业年金网上服务系统,推荐<br>业年金账户重调密码请与所属企业相当 | 設有系統<br>上現分系統<br>例約用EB 0以上版中的说图翻<br>化业务人员联系 |         |
|                                                                                                    |                                                                                |                                             | 10/0 88 |
| Contraidents Luid Internations Said                                                                                                    |                                                                                |                                             |         |
| (2nms                                                                                                    | ( MANGHAR                                                                      |                                             |         |
| IZ14-834                                                                                                    | maxer m                                                                        |                                             |         |
| 9410                                                                                                    | (masses)                                                                       |                                             |         |
| 1029 International International                                                                                                    | (maximize                                                                      |                                             |         |
|                                                                                                    |                                                                                | CONTRACTOR .                                |         |
| 12.70 m                                                                                                    | (I                                                                             | Mill > 602819                               |         |
| 8254¥                                                                                                    | n                                                                              | OVER LEASE<br>IMMAX ACCESS P                |         |
|                                                                                                    | ny. BrB                                                                        | AND A SCRIPT                                |         |
|                                                                                                    | Copyrgano Modelina (Holifettadia)                                              | RANGER                                      |         |

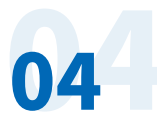

系统登录成功。

个人成功登录后,首页显示个人参加企业年金计划信息,包括: 企业计划名称、加入日期、当前资产余额。

| S<br>CHINA MINSHENG BANK                                                                                                    | 企业年金中心<br>Enteronae Atbyuty Center | 民生年金幸福人生!      |            | 台 修改密码 🖃     |
|----------------------------------------------------------------------------------------------------|------------------------------------|----------------|------------|--------------|
| 欢迎,王M1231                                                                                                    | 企业年金计划表                            |                |            |              |
| 登陆企业年金网上服务系统                                                                                                    | 序号                                 | 企业计划名称         | 加入日期       | 当前资产余额       |
| ☆ 前页                                                                                                    | 1                                  | 中福聚份有限公司企业年金计划 | 2008-12-26 | ¥ 385,060.06 |
| <ol> <li>① 个人计划信息查询 ~</li> <li>② 个人权益信息查询 ~</li> <li></li> <li></li></ol> | 感计                                 |                |            | ¥385,060.06  |

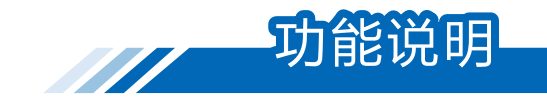

## 首页-企业年金计划汇总

点击《企业年金计划表》页面的企业计划名称,跳转到 企业年金计划汇总页面,如图所示:

|                         | ① 企业年金计划汇总 |                  |              |              |         | 67           |
|-------------------------|------------|------------------|--------------|--------------|---------|--------------|
| 次迫王M1231<br>企业年金网上股务系統1 |            |                  |              |              |         | _            |
|                         | 姓名         | 王M123            | 能性明          | 8            | 2307051 | 9800912031X  |
| BLCC.                   | essitesa   | 中獲限的何限公司企业年金计划   | 账户主          | E.           | ¥38     | 5,060.06     |
| 个人计划值管查词 ~              |            |                  |              |              |         |              |
| 个人校證信息撤销 ~              | 8          | 计结合子规户           | ¥ 8,554.38   |              |         |              |
| 下账句区                    |            | Ait(8)           | * 385,050.05 |              |         |              |
|                         | 企业爆装账户     | 账户类型             | 800          | 子账户          | 我后子账户   | 合计           |
|                         |            | 员工企业正常税的账户       | *0           | .00          | ¥ 0.00  | ¥0.00        |
|                         |            | 员工业业新正常规模制户      | *0           | .00          | ¥ 0.00  | ¥0.00        |
|                         |            | 员工企业新正常税1986年999 | ¥ (          | .00          | ₩0.00   | ₩0.00        |
|                         |            | 员工企业正常税的账户       | × 0          | .00          | ₩0.00   | ¥0.00        |
|                         | 小社         |                  | × 0          | .00          | ¥ 0.00  | ¥ 0.00       |
|                         | 个人繁装独户     | 账户类型             | 视相子脉中        | 视后子账户        |         | 合计           |
|                         |            | 员工个人新正常税趋账户      | ₩8,554.36    | ¥ 0.00       |         | ₩8,554.38    |
|                         |            | 员工个人正常税税账户       | ₩0.00        | ₩ 326,924.62 |         | ₩326,924.62  |
|                         |            | 员工个人新正常税的账户      | ₩0.00        | ₩8,674.20    |         | ₩8,674.20    |
|                         |            | 员工个人正常税成账户       | ₩0.00        | ₩40,906.88   |         | ₩40,906.88   |
|                         | 小社         |                  | ¥ 8,554.36   | ₩ 376,505,70 |         | ¥ 385,080.06 |

基本信息查询

查询结果为本人企业年金个人账户中记录的姓名、联系 方式、电话等基本信息,如图:

02

| S中国民生银行<br>CHINA MINSHENG BANK | 企业年金中心 民生年金<br>Enteronuse Attiguty Center | 幸福人生                  |         | 台 修改密码 🖃 汕          |
|--------------------------------|-------------------------------------------|-----------------------|---------|---------------------|
| 戏迎,王M1231                      | 个人基本信息                                    |                       |         |                     |
| 陆企业年金网上服务系统                    | 企业年金计划: 中福服份有限公司企业                        | 金计划                   |         |                     |
| ◎ 首页                           | 姓名                                        | 王M123                 | 证件类型    | 身份证                 |
| ◇ 原齋原勤臣(十八个 戶                  | 出生日期                                      | 1980-09-12            | 证件号码    | 980091203100912031X |
|                                | 参加工作日期                                    | 2015-01-01            | 企业名称    | 中攝股份有限公司            |
| 基本信息查询                         | 手机号码                                      | 135223767811          | 计划名称    | 中福服份有限公司企业年金计划      |
| 投资信息查询                         | E-mail                                    | wangjin: @cmbc.com.cn | 参加本企业日期 | 2015-01-02          |
|                                | 职工编号                                      | 109                   | 堡卖基数    | 30000               |
|                                | 联系地址                                      | X00000K               | 账户状态    | 文付                  |
| 」下載专区                          | 邮政编码                                      | 121212                | 员工状态    | 退休                  |

03

## 投资信息查询

选择企业年金计划,查询结果为本人所参加的企业年金计划投 资组合信息,如图:

| %9月,王M1231        | 个人投资信息 | <b>E</b> G    |                |           |        |             | C) (5)      |
|-------------------|--------|---------------|----------------|-----------|--------|-------------|-------------|
| 论业年金网上服务系统        | 企业年金计划 | : 中擴散份有限公司企业: | 年金计划           |           |        |             |             |
| 前页                | 1      | 国际制备称         | 中攝影份有限公司企业年金计划 |           |        |             |             |
| 个人计划信息面向 ~ 瑟本信息面向 |        | 受托人           | 并者保险股份有        | 限公        | 托證人    | 中国民主銀行      | 股份有限公司      |
| 投资信息查询            | 序号     | 投资组合名称        | 投資             | 自合管理机构    | 当前投资比例 | 投资额(金额)     | 当初单位争信      |
| 个人权益信息查询 ~        | 4      | 爱托中           |                | 解死        | 0%     | ₩0.00       | 1历史         |
| 下版专区              | 2      | 太103組合        | 8              | 法管理有限公司   | 40%    | ₩36,759.07  | 1.460144历史  |
|                   | 3      | 国601组合        | k              | 全管理有限公司   | 0%     | ₩15,801.45  | 1.241135历史  |
|                   | 4      | 经全投资目台        | 5              | 全管理有限公司   | 0%     | ¥ 0.00      | 1.042243历史  |
|                   | 5      | 前接02线图图由      | 1 8            | 全管理有限公司   | 0%     | ¥ 0.00      | 1.03848     |
|                   | 6      | 直1058日台       | 3              | 途管理有限公司   | 30%    | ¥40,866.88  | 1.552233555 |
|                   | 7      | 这2038日台       | 1              | 法管理有限公司   | 0%     | ¥10,570.68  | 1.21821.55m |
|                   | 8      | \$1992390A    | k              | 全管理有限公司   | 0%     | ₩0.00       | 1.201602历史  |
|                   | 9      | 海607/自合       | p              | 世间结股份有限公司 | 0%     | ₩17,544.09  | 1.075364历史  |
|                   | 10     | 周101/担合       | 8              | 全管理有限公司   | 30%    | ¥ 50,517.87 | 1.471633历史  |

# 04

## 账户权益汇总查询

选择企业年金计划、截止日期,查询结果为本人所参加的企业 年金计划在截止日期内账户权益汇总;如图:

| %迎,王M1231      | 账户权益仁总查询   | 1           |              |                     | Ľ              |
|----------------|------------|-------------|--------------|---------------------|----------------|
| 1企业年金网上服务系统)   | 企业年金计划:    | 中攝脈的有限公司企   | 过年金计划        | 載は日期: 2016-11-15 (6 | 8              |
| MIT.           |            |             |              |                     |                |
| · 小人计划信息查问 ·   | 3H         | 制编码         | 000003       | 计划名称                | 中福限份有限公司企业年金计划 |
| ~105miles      | 剱          | <b>裁服</b> 计 | ¥ 358,549.71 |                     |                |
| T AUELINESER - | 180        | 丝累计         | ¥ 94,444.83  |                     |                |
| 所户权益亡的撤销       | 3448       | 收入累计        | ¥ 18.62      |                     |                |
| 敏暴历史面询         | 支          | 讨服计         | ¥ 67,950.16  |                     |                |
| 支付历史查询         | 451<br>451 | 出版计         | ¥ 0.00       |                     |                |
|                | 3448       | 支出累计        | ¥ 2.94       |                     |                |
| 收益累计查询         | 账户         | 资产合计        | ¥ 385,060.06 |                     |                |
| 其他收入明细查询       |            |             |              |                     |                |
|                |            |             |              |                     |                |

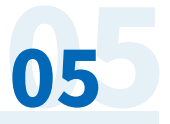

06

### 缴费历史查询

选择企业年金计划、缴费到账日期区间,查询结果为本人所参加的 企业年金计划在选择期间内个人账户中记录的缴费明细信息,如图:

| 欢迎,王M123!    | 激奏历史查询  |                |            |                      |           | 2 S        |
|--------------|---------|----------------|------------|----------------------|-----------|------------|
| 陆企业年金网上服务系统  | 企业年金计划: | 中福駅份有限公司企业年金计划 | 日期区的       | 8: 2016-01-01 💿 - 20 | 6-11-15 🔘 | 确定         |
| 2 前页         |         |                | 员工企业账户     | 中国                   |           | 型要总额       |
| ① 个人计划信息查询 ~ |         | 总合计            | ¥12,624.20 | ¥ 3,156.05           |           | ¥15,780.25 |
| 当 个人权益信息查询 ~ | 序号      | 堡卖所展制          | 到账日期       | 员工企业账户               | 员工个人账户    | 微要总额       |
| 账户权益汇总查询     | 1       | 201604-201604  | 2016-05-31 | ¥2,524.84            | ¥631.21   | ¥ 3,156.05 |
| 徽震历史查询       | 2       | 201603-201603  | 2016-05-17 | ₩2,524.84            | ¥631.21   | ₩ 3,156.05 |
| 支付历史查询       | 3       | 201602-201602  | 2016-03-23 | ₩2,524.84            | ¥631.21   | ₩3,156.05  |
| 收益蒙计查询       | 4       | 201601-201601  | 2016-02-29 | ¥ 2,524.84           | ¥631.21   | ¥ 3,156.05 |
| 其他收入明细查询     | 6       | 201512-201512  | 2016-01-19 | ₩2,524.84            | ¥631.21   | ¥ 3,156.05 |
| 其他支出明细查询     |         |                |            |                      |           | < 1        |

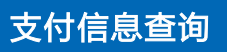

选择企业年金计划信息和支付发生日期范围,查询结果为本人所参加的 企业年金计划在选择期间内个人账户中记录的支付历史明细信息,如图:

| S 中国民生银行<br>CHINA MINSHENG BANK | 企业年金中/<br>Enteronzee Atbyuty Con | ₩ 民生共会子       | ·福人王 /      |                             | 🖯 修改密码 🖃 退出  |
|---------------------------------|----------------------------------|---------------|-------------|-----------------------------|--------------|
| X3座,王M1231                      | 支付历史查询                           |               |             |                             | [2] 号田       |
| 登陆企业年金网上服务系统                    | 企业年金计划: 4                        | 中攝脱份有限公司企业年金; | 1划 日期区间:    | 2016-01-01 💿 - 2016-11-15 💿 | 确定           |
| @ ■贝                            |                                  |               | 微筋支付金额      | 本次撤纳个人所得税                   | 税后支付金额       |
| ① 个人计划信息查询 ~                    | £                                | 给计            | ¥67,950.16  | ₩34.66                      | ₩67,915.50   |
| □ 个人权益信息查询 ∨                    | 当服                               | 支付方式          |             |                             |              |
| 账户权益汇总查询                        | 序号                               | 发生日期          | 税崩支付金额      | 本次缴纳各人所得税                   | 税后支付金额       |
| 敏趣历史查询                          | 1                                | 2016-09-02    | ¥ 22,650.38 | ¥17.33                      | ₩22,633.05   |
| 支付历史查询                          | 2                                | 2016-08-11    | ¥ 22,650.38 |                             |              |
| む益繁计查询                          | 3                                | 2016-08-01    | ¥ 22,649.40 | -                           |              |
| 其他收入明细查询                        |                                  |               |             |                             | < <u>1</u> > |

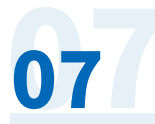

选择企业年金计划,查询结果为本人各投资组合收益信息累计,分别按员工企业子 账户收益、员工个人子账户收益、收益合计,如图:

| S<br>CHINA MINSHENG BANK | 企业年金中<br>Enteroruse Atbyoty | P心 民生年余幸福人生。<br>Conter |              |            | <b>台 修改</b> 8 | 269 🖃 iEu        |
|--------------------------|-----------------------------|------------------------|--------------|------------|---------------|------------------|
| %迎.王M123)                | 收益累计信息                      |                        |              |            |               | Ľ <del>9</del> 8 |
| 登陆企业年金网上服务系统             | 企业年度计划:                     | 中攝聚的有限公司企业年金计划         |              |            |               |                  |
| 6 MM                     | 序合                          | 投资管理人名称                | 责组合名称        | 员工企业子账户教益  | 员工个人子账户收益     | 收益合计             |
| ◎ 个人计划信息推测 ~ ~           | 1                           | 抑老保险股份有限公司             | 期607组合       | ¥ 20.78    | ¥115.85       | ¥138.43          |
| 田 个人权益信息查询 ~             | 2                           | 基金管理有限公司               | 第601组合       | ¥4,414.80  | ¥ 998.68      | ₩ 6,413.48       |
| 账户权益汇总查询                 | 3                           | 基金管理有限公司               | 华夏理时投资组合     | ₩2.69      | ₩0.51         | ¥ 3.20           |
| 後期历史查询                   | 4                           | 上被全管理有限公司              | 5达303组合      | ₩7,474.09  | ₩1,308.13     | ₩8,780.22        |
| 支付历史暨询                   | 5                           | 基金管理有限公司               | 藏实基金投资相合     | ₩361.40    | ₩31.48        | ₩ 392.88         |
| 67.02.003+10030          | 6                           | 上基金管理有限公司              | 5法203组合      | ₩3,855.82  | #744.13       | ₩ 4,599.95       |
| 10/04/0 ) 10/02/02       | 7                           | 者保险股份有限公司              | 安106組合       | ₩7,985.03  | ₩1,052.74     | ₩9,037.77        |
| PERSON OFFICE            | 8                           | 基金管理有限公司               | 4世界1月021日1日日 | ¥329.41    | ¥62.96        | ¥ 392.37         |
| **************           | 9                           | 種基金管理有限公司              | 3週1058日台     | ¥8,518.90  | ¥1,171.36     | ₩9,690.26        |
| 10-002070273021530       | 10                          | 基金管理有限公司               | 第101組合       | ¥12,025.47 | ¥1,939.01     | ¥13,964.48       |
| 山 下账专区                   |                             |                        |              |            |               | < 1 2 - 2        |

# 08

### 其他收入明细查询

选择企业年金计划信息和日期区间范围,查询结果为本人所参加的企业年金计划 在选择期间内个人账户中记录的其他收入(包括:调账(增)\调增\内部转移\投资转入\ 资金转入)历史明细信息,如图:

| 观迎,王M1231   | 其他收入明细  | 查询结果          |      |                                      |        | 2`₹ |
|-------------|---------|---------------|------|--------------------------------------|--------|-----|
| 验业年金网上服务系统  | 企业年金计划: | 中攝驗份有關公司企业年金计 | N.   | EMBEX/E: 2016-01-01 () 2016-11-15 () | 确定     |     |
| 100.000     |         |               |      |                                      |        |     |
| 个人计划信息查询    | 序号      | 发生日期          | 业务类型 | 子账户名称                                | 发生金额   | 描注  |
| 一个人权益信息重用 ~ | 1       | 2016-08-08    | 调增   | 员工个人新正黎税后账户                          | ₩18.62 |     |
|             | 台计      |               |      |                                      | ₩18.62 |     |
| 地中的ECEE的    |         |               |      |                                      |        | < 1 |
| 做腸历史查询      |         |               |      |                                      |        |     |
| 支付历史查询      |         |               |      |                                      |        |     |
| 收益跟计查询      |         |               |      |                                      |        |     |
| 其伯权入明细查询    | 1       |               |      |                                      |        |     |
| 其他支出明短而间    |         |               |      |                                      |        |     |
|             |         |               |      |                                      |        |     |

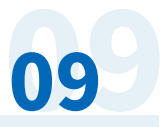

### 其他支出明细查询

选择企业年金计划信息和日期区间范围,查询结果为本人所参加的企业年金计划在 选择期间内个人账户中记录的其他支出(包括:未归属、调减)历史明细信息,如图:

|                                   | 企业年金F<br>Enteronase Attoyouty | 印心 民主并余幸      | 福人生   |                                       | <b>台 修改主</b> | 99 日 退出            |
|-----------------------------------|-------------------------------|---------------|-------|---------------------------------------|--------------|--------------------|
| 戏图,王M1231                         | #12:5:119389                  | <b>18</b> .   |       |                                       |              | 다 승위               |
| 登陆企业年金网上服务系统                      | 企业年金计划:                       | 中攝戰仍有限公司企业年金计 | RI :  | EMISIA: 2016-01-01 () · 2016-11-15 () | 精法           |                    |
| △ 前页                              | 序号                            | 发生日期          | 业名类量  | 子账户名称                                 | 发生金额         | 备注                 |
|                                   |                               | 2016-07-29    | UE NL | 员工个人新正常聪润账户                           | 2.94         |                    |
| III TAGAMEEN V                    | 숨け                            |               |       |                                       | 2.94         |                    |
| 用于"Kallismin"<br>電量历史查询<br>支付历史面询 |                               |               |       |                                       |              | < <mark>1</mark> > |
| 你拉跟计面词                            |                               |               |       |                                       |              |                    |
| 其伯收入明相查保                          |                               |               |       |                                       |              |                    |
| 其他文出明相正有                          |                               |               |       |                                       |              |                    |
| GERONNELI                         |                               |               |       |                                       |              |                    |
| 1 TROE                            |                               |               |       |                                       |              |                    |

### 待遇领取纳税估算

选择企业年金计划信息,页面显示个人待遇估算所需的数据,如企业使用本金法 计税方式如下图,系统会显示包括当前余额、一次性支付可抵扣金额等。个人进行支 付测算时,可选择支付方式、支付次数、支付税前金额、税率,点击测算按钮,显示 测算结果。如图:

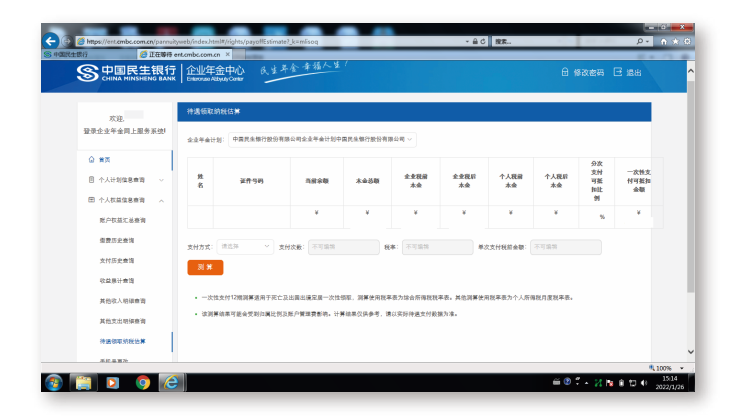

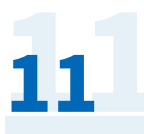

### 下载专区

提供个人支付报告、个人转出报告、个人年度对账单以及政策、制度文件下载。如图:

| S 中国民生银行<br>CHINA MINSHENG BANK                                      | 企业年金中心 民主年金幸?<br>Enteronceo Albyray Conter | 福人生 /                            | 🖯 修改密码 🖃 退出    |
|----------------------------------------------------------------------|--------------------------------------------|----------------------------------|----------------|
| 欢迎王M1231<br>登陆企业年金网上服务系统I                                            | 下 <b>载专区</b><br>报告、报表下载专区                  |                                  |                |
| <ul> <li>☆ 首页</li> <li>⑥ 个人计划信息查询 ∨</li> <li>団 个人权益信息查询 ∨</li> </ul> | <b>个人支付报告</b><br>政策、制度下载区                  | 个人转过报告                           | 个人年度对账单        |
| 上 下载专区                                                               | <b>旅号</b><br>1<br>2                        | 現在列表<br>現在文件Jafa<br>現在文件団体組karar | 緩作<br>下戦<br>下戦 |
|                                                                      |                                            |                                  | < 1 >          |

**12 修改个人网上登录密码** 个人输入旧密码、新密码和确认新密码,点击确认,完成个人登录密码修改。如图:

| S 中国民生银行<br>CHINA MINSHENG BANK | 企业年金中心 民生并<br>Enteronice Abbyliey Conter | 金幸福人生 / |         | 🖯 修改密码 🖯 退出 |
|---------------------------------|------------------------------------------|---------|---------|-------------|
| 欢迎,王M123I<br>登陆企业年金网上服务系统!      | 员工登录密码修改                                 |         |         |             |
|                                 | 日登码:                                     |         |         |             |
| ☆ 首页                            | 新密码:                                     |         | <b></b> |             |
| ① 个人计划信息查询 ~                    | 确认新密码:                                   |         | <i></i> |             |
|                                 |                                          | 确认      |         |             |
|                                 |                                          |         |         |             |

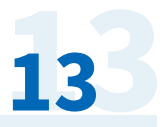

## 13、修改手机号

个人权益信息查询项下"手机号更改",可变更年金绑定手机号。输入"登录密 码"、"新手机号"及"验证码",点击"确认修改",如图:

| - () ( https://ent.cmbc.com.cn/pannuityweb/index.html#/rig             | hts/changePhoneNum?_k=sufi36          | D-≙c                 | S 中国民生银行           | ② 企业年金中心 | ② 企业年金中心   | × A 🛠 🕅                        |
|------------------------------------------------------------------------|---------------------------------------|----------------------|--------------------|----------|------------|--------------------------------|
|                                                                        | 企业年金中心 民生<br>Enteronues AttygayConter | 年金幸福人生1              |                    |          | ☐ 修改密码 ⊡ 退 | H                              |
| 欢迎,<br>登录企业中全网上服务系统(                                                   | 手机号修改<br>登录密码:                        |                      |                    |          |            |                                |
|                                                                        | 新手机号:                                 | 「海峡入新手机号             |                    |          |            |                                |
| 日本人の世界を行った。                                                            | dan Malay di                          | 确认得改                 | STACES REPO        | -        |            |                                |
| 907-60401-35900<br>●電気力止振向                                             |                                       |                      |                    |          |            |                                |
| 支付約進重得<br>收益關计查得                                                       |                                       |                      |                    |          |            |                                |
| 將他收入時後面向<br>將他支出時後面向                                                   |                                       |                      |                    |          |            |                                |
| <ul> <li>         ・「「「「」」「「「」」」「「「」」「「」」「「」」「「」」「」「」」「「」」「」「</li></ul> |                                       |                      |                    |          |            |                                |
|                                                                        |                                       |                      |                    |          |            |                                |
| 6) 📋 🔍 📀 🙆 🧔                                                           |                                       | Copyright© 版权所有 中国民s | 主银行   春户服务热线:95568 |          |            | - 12 19 at ⊕ 1441<br>2021/12/6 |
|                                                                        |                                       |                      |                    |          |            |                                |

如果您还有任何疑问,请随时联系我们的企业年金业务人员或拨打95568

客服热线进行咨询。

我们诚挚的期待与您携手同行,共创未来,托付民生,幸福养老!